كيفية دخول الطالب الى البريد الالكتروني من على موقع الجامعة الخطوة الأولى: الدخول الى موقع الجامعة : http://www.psau.edu.sa الخطوة الثانية:

الدخول الى صفحة "خدمات الطلاب"

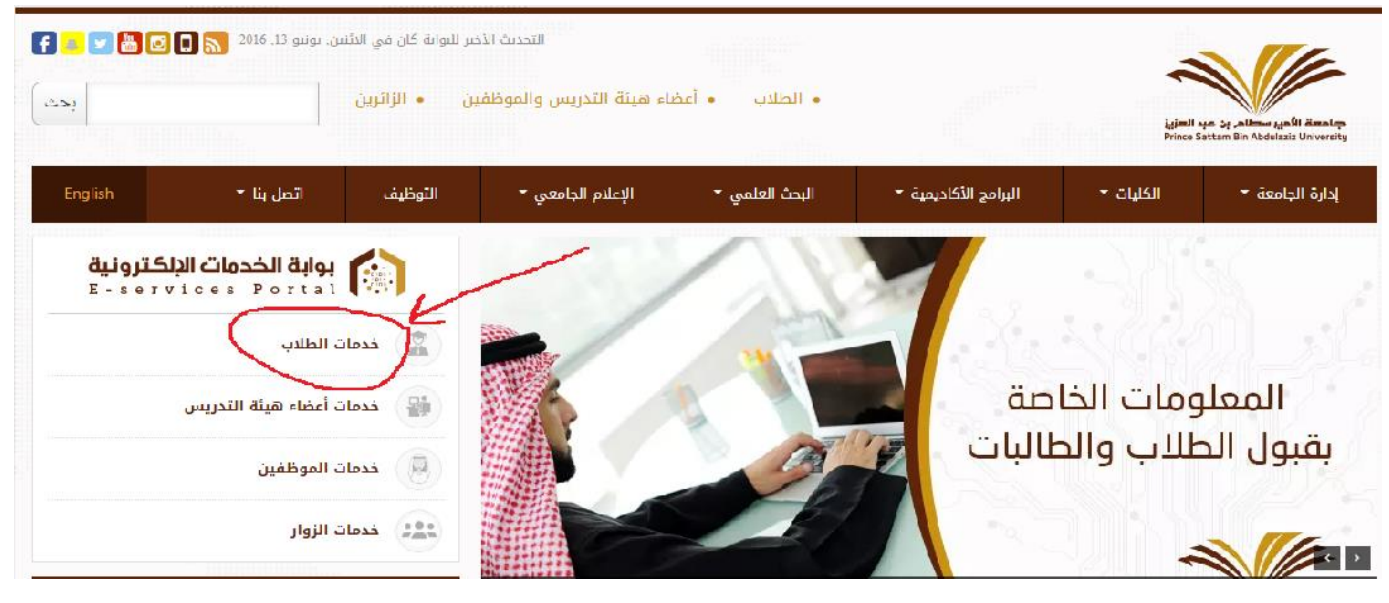

الخطوة الثالثة:

الدخول الى البريد الالكتروني كالتالي :

الخدمات الإلكترونية هي وسيلة للتسهيل علم الطلاب حيث يمكنهم تسجيل الدخول بواسطة الدخول الموحد واستعراض والإستفادة من كافة الخدمات

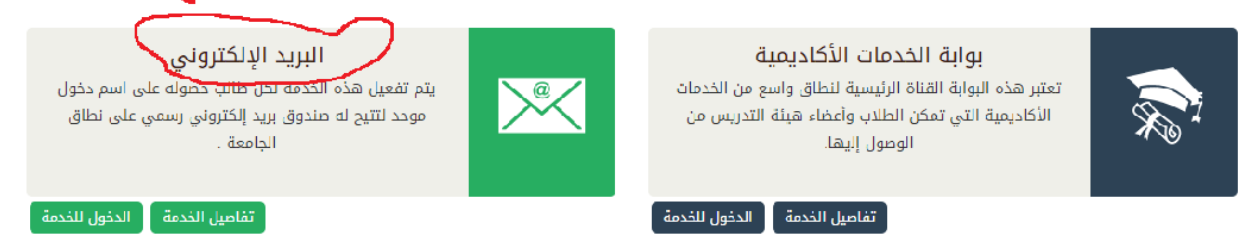

### الخطوة الرابعة:

ادخل البريد الالكتروني ثم اختر Next

# Google

Sign in to add another account

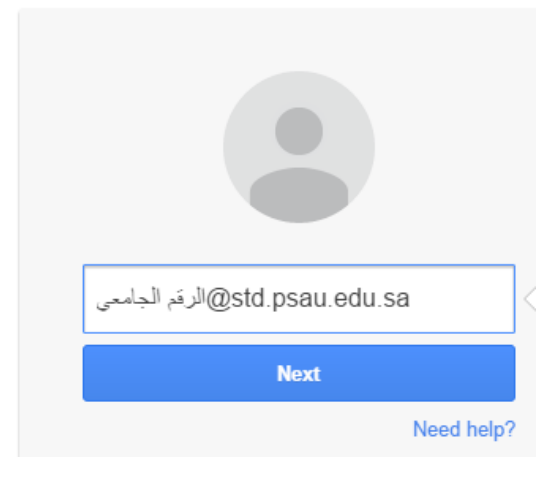

الخطوة الخامسة:

ادخل كلمة السر ثم Sign in

Google

Sign in to add another account

| ←<br>433400555@std.psau.edu.sa |
|--------------------------------|
| Password                       |
| Sign in                        |
| Forgot password?               |

الخطوة السادسة:

في حالة عدم امكانية الدخول الى البريد الالكتروني في الخطوة الخامسة يتوجب عليك تحديث البيانات وفق التالي:

1- اختر "تحديث بيانات الطلاب" في أسفل الصفحة

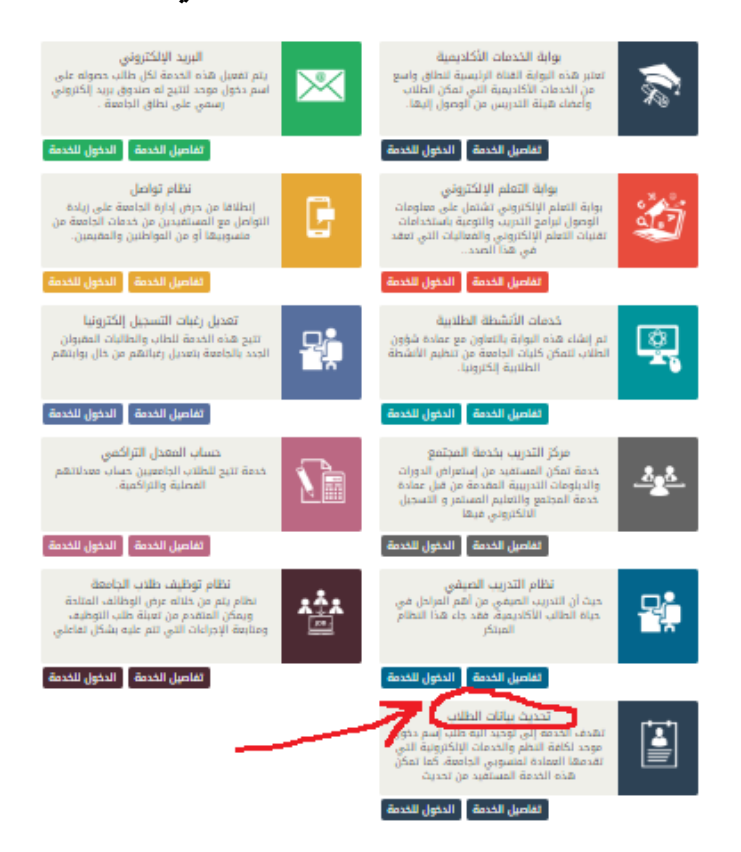

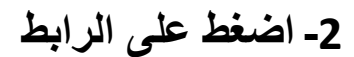

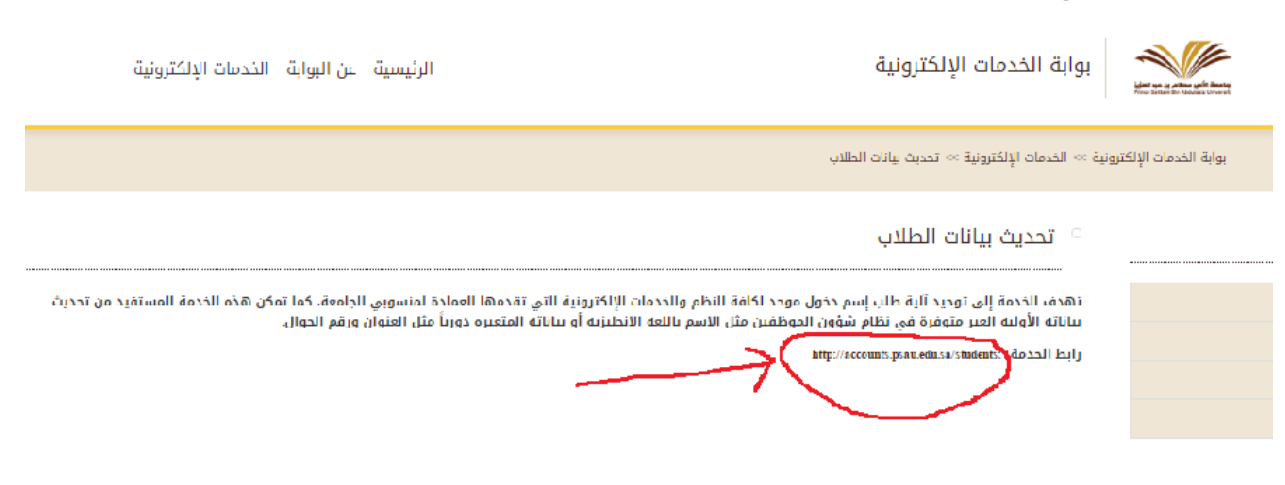

#### 3- اختر "تحديث البيانات":

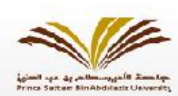

خدمات الدخول الموحد (الطلاب)

الموقع الرئيسي للجامعة 🚽 خصات الدخول الموجد | إتسل بنا Eaglish

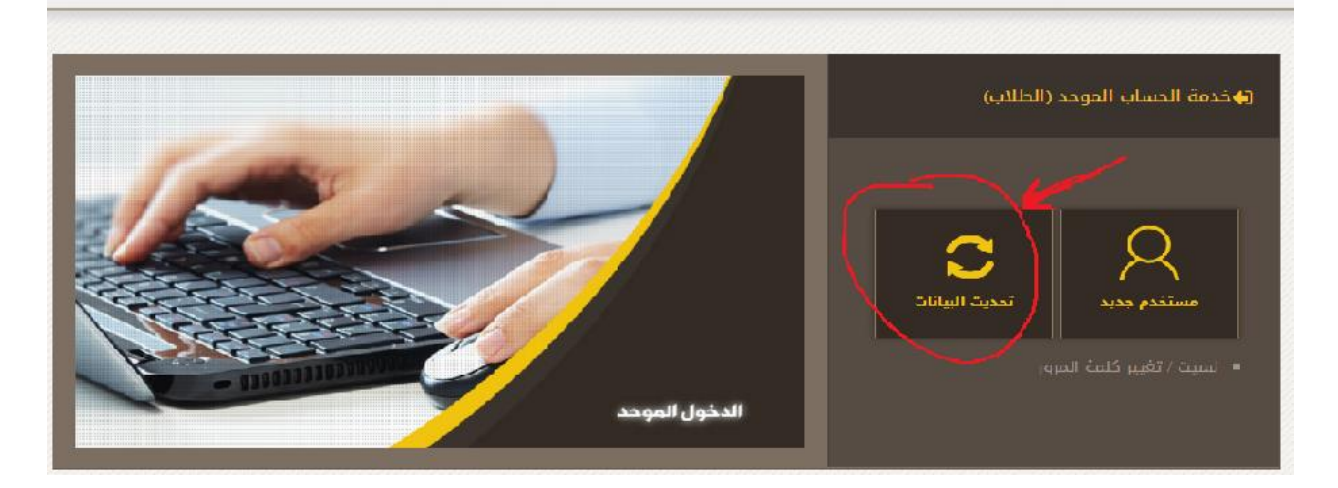

### 4- ادخل اسم المستخدم ثم اضغط على نسبت كلمة المرور:

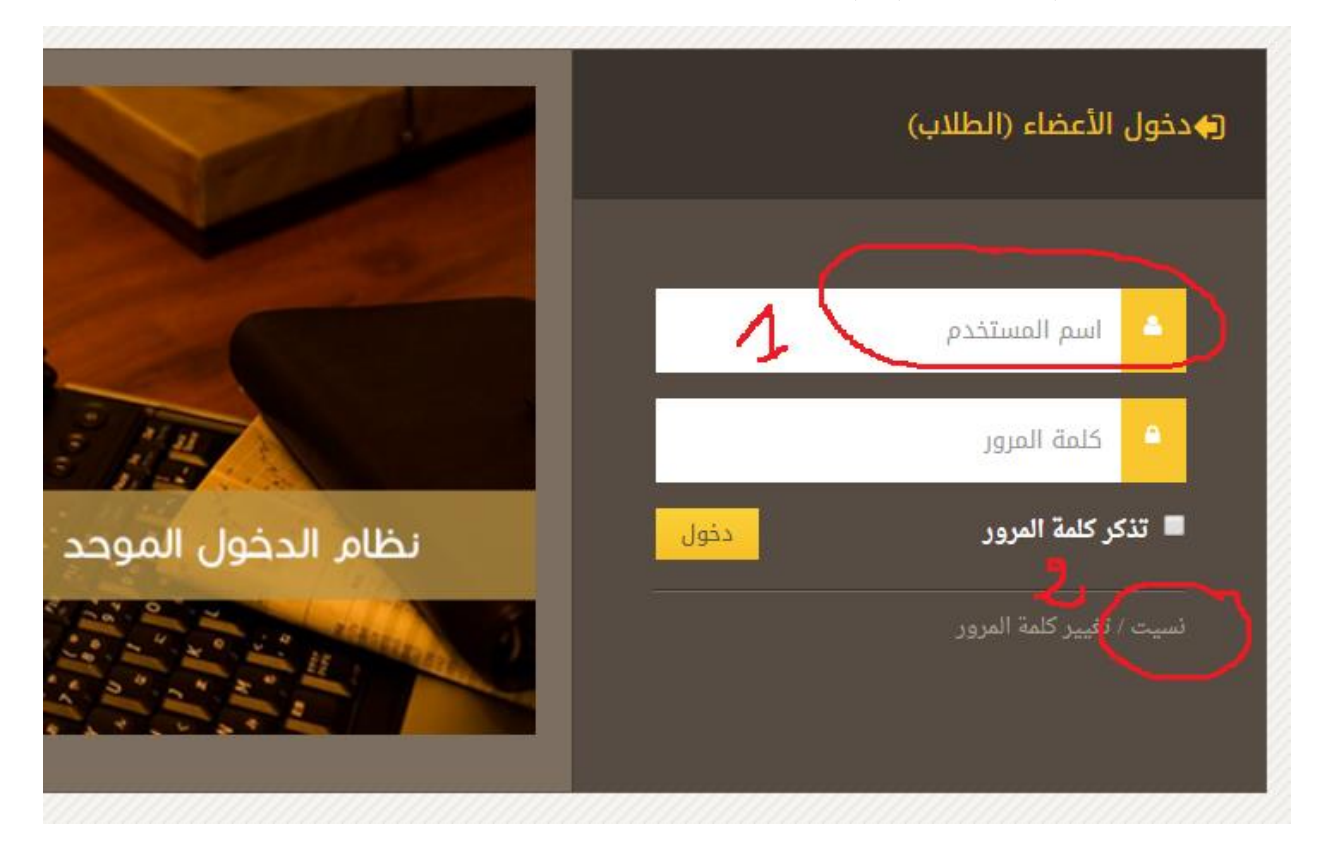

# 5- ادخل البيانات المطلوبة ثم تابع بقية الخطوات

|                                                                                        | معلومات تأكيد المستخدم                                                                                                    |
|----------------------------------------------------------------------------------------|----------------------------------------------------------------------------------------------------|
|                                                                                        | الرقم الجامعي :                                                                                                    |
|                                                                                        | السجل المدنى .                                                                                                    |
|                                                                                        | ارمال                                                                                                    |
| حب الپريد المراد تغيير كلمة السر له. عند استلام الرقم عشوائي على الجوال يرجي ادخاله في | تعليمات<br>• لتغيير كلمة السرسوف يدم ارسال رقم عشواني الي الجوال خاصتك وذلك للتأكد من هوية صا<br>الخطوة التالية لاكمال العملية. |
|                                                                                        |                                                                                                    |
|                                                                                        |                                                                                                    |
|                                                                                        | ۲                                                                                                    |